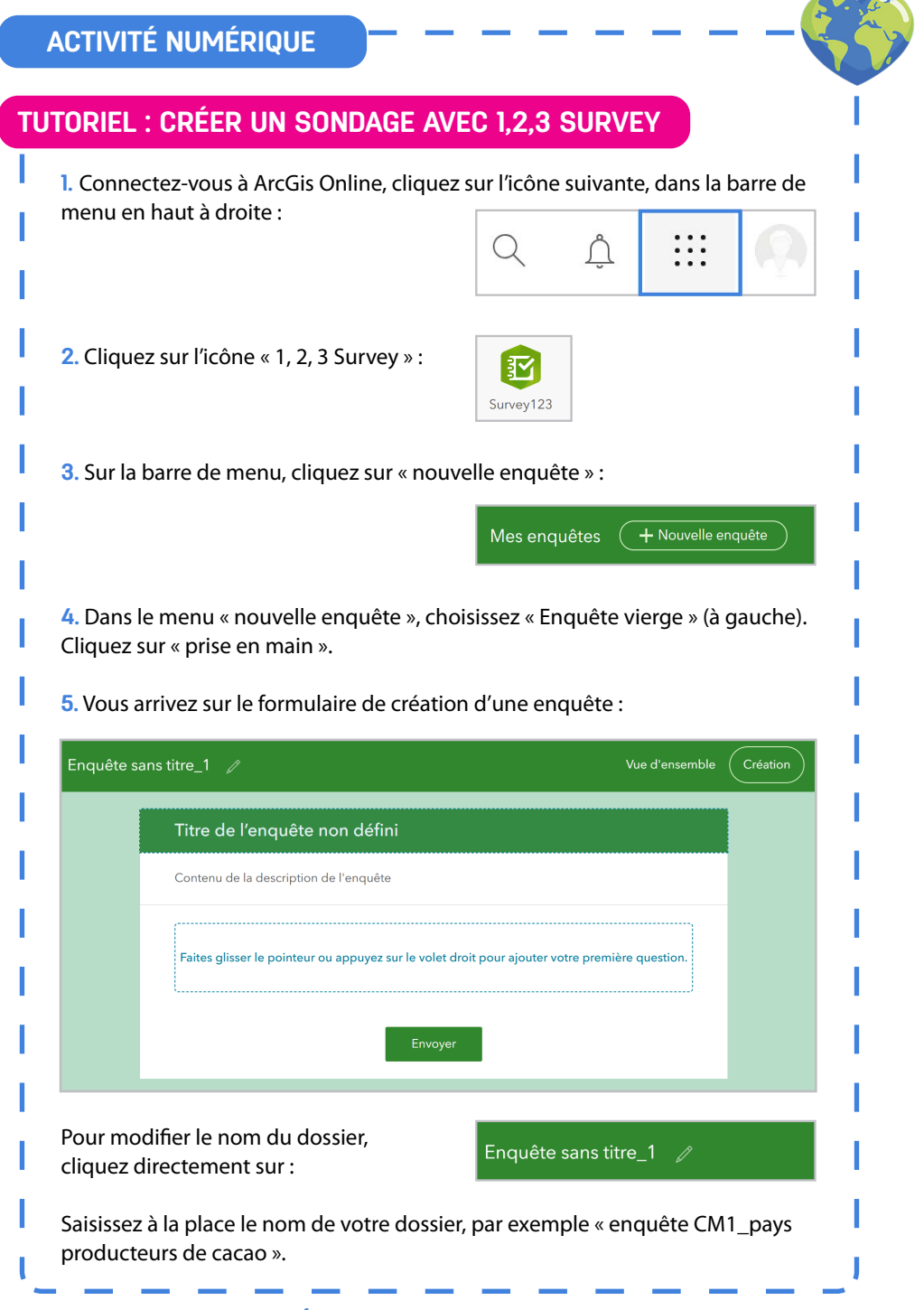

## ACTIVITÉ NUMÉRIQUE

Pour modifier le titre de l'enquête qui s'affichera sur le formulaire de saisie, cliquez sur « titre de l'enquête non défini ».

Un onglet latéral s'ouvre sur la droite de votre écran. Saisissez directement le nom de l'enquête dans la zone de texte. Par exemple : « enquête sur la provenance du cacao ».

| 4<br>Ajouter                  | /<br>Modifier | ()<br>Apparence | <b>≎</b><br>Options |  |  |  |  |
|-------------------------------|---------------|-----------------|---------------------|--|--|--|--|
| En-tête de l'enquête          |               |                 |                     |  |  |  |  |
| Texte                         | Image         |                 |                     |  |  |  |  |
| Texte                         |               |                 |                     |  |  |  |  |
| Titre de l'enquête non défini |               |                 |                     |  |  |  |  |
| Alignement : <b>ΞΞΞ</b>       |               |                 |                     |  |  |  |  |

Procédez de même si vous souhaitez compléter la description de l'enquête. Exemple : « étude de la provenance du cacao des tablettes de chocolat consommées par les élèves de la classe de CM1 de Papilles-sur-Loire ».

6. Toujours dans cet onglet latéral, cliquez sur le bouton « ajouter » pour ajouter une question :

| 4       | Ø        | Ç         | 양       |
|---------|----------|-----------|---------|
| Ajouter | Modifier | Apparence | Options |

7. Pour ajouter une question, il faut d'abord choisir son format : dans la liste des formats possibles, sélectionnez, dans la catégorie « Emplacement », le format « Adresse ». Cliquez dessus.

| Emplacement                  |           |  |
|------------------------------|-----------|--|
| Carte                        | O Adresse |  |
| ©≡ Liste de<br>localisations |           |  |
|                              |           |  |
|                              |           |  |
|                              |           |  |
|                              |           |  |
|                              |           |  |
|                              |           |  |
|                              |           |  |
| <br>                         |           |  |

## ACTIVITÉ NUMÉRIQUE

8. Un bloc de question vient d'apparaître sur votre formulaire d'enquête. Pour changer l'intitulé de la question, allez dans « modifier » et écrivez votre question à la place de « question sans titre ». Par exemple : « D'où vient le cacao qui a servi à fabriquer la tablette de chocolat ? ».

9. Votre sondage est prêt ! Cliquez sur « enregistrer » pour ne pas perdre vos modifications.

**10.** Publiez votre sondage, en cliquant sur le bouton « publier » en bas à droite.

**11.** Pour partager le sondage et permettre aux élèves de répondre à l'enquête, cliquez sur l'onglet « collaborer » dans la barre de menu de l'enquête :

Dans la rubrique « Qui peut envoyer des données à cette enquête ? » , cochez la case « tout le monde ». Cliquez ensuite sur le bouton « Enregistrer ». Tout le monde peut désormais répondre au sondage.

Pour obtenir le lien URL et le QR code de votre sondage, cliquez sur l'onglet « partage », en haut à droite de votre enquête :

<

Si vos élèves sont équipés d'une tablette en classe, vous pouvez partager le lien URL ou le QR code du sondage pour qu'ils puissent saisir directement leur réponse à partir d'un appareil mobile externe. Ils peuvent aussi saisir l'information depuis chez eux : le sondage fonctionne depuis n'importe quel appareil connecté à internet.

→ Astuce : vous pouvez, si vous le souhaitez, personnaliser le visuel de votre sondage : changer l'arrière plan, insérer une image, etc. Pour cela, il suffit de cliquer sur le bouton « apparence », dans l'onglet latéral à droite de l'écran, pour faire les modifications souhaitées.